【新 e-ラーニングシステム申込方法】(認定調査員向け)

(1) 以下のサイト URL にアクセスください。
<u>https://pwp.langate.co.jp/e-nintei/learning/login.php</u>
※ 要介護適正化事業のサイトからもアクセスが可能です。
<u>http://www.nintei.net/</u>

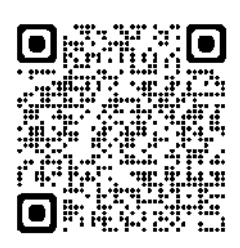

(2) 共通パスワード「enintei」を入力後、「ログイン」ボタンをクリックしてください。

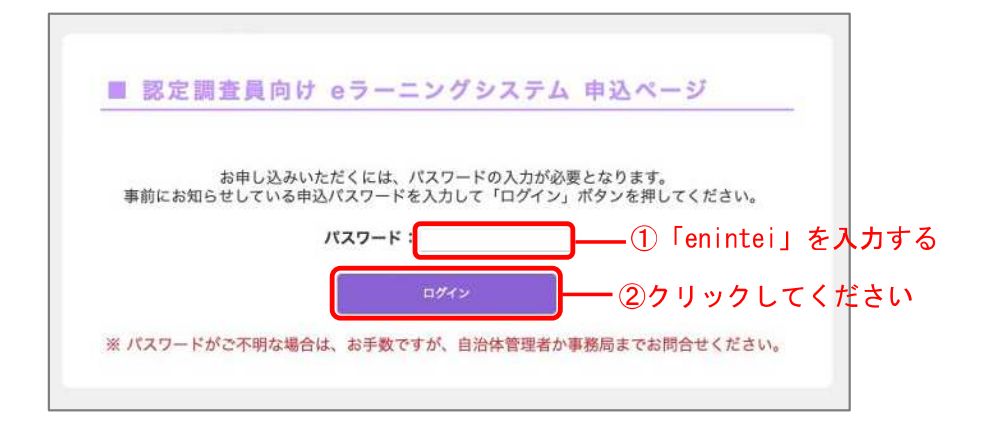

(3) 仮登録画面が表示されますので、Eメールアドレス(PC)を入力後、「送信」ボタンを クリックしてください。

| ■ 仮登録ページ                                                                                                    |                          |
|----------------------------------------------------------------------------------------------------|--------------------------|
| 仮登録を行います。メールアドレスをご入力後、送信ボタンをクリックしてください。<br>登録フォームのURLが記載された自動返信メールが届きますので、そちらより本登録を<br>行なってください。                                                      |                          |
| メールアドレス(PC):<br>                                                                                                    | 「E メールアドレス」を入力する<br>ください |
| ※ メールアドレスの二重登録は出来ませんのでご注意ください。<br>※ 指定受信設定をされている方は「@mb.langate.co.jp」を受信可能に設定してくださ<br>い。<br>※ メールが届かない場合は、アドレスが誤っていないか、迷惑メールフォルダに入って<br>いないかをご確認ください。 |                          |

(4) ご登録いただいた E メールアドレス宛に、お申し込みフォームのご案内が送信されま す。メール本文に記載されているサイトの URL をクリックしてください。

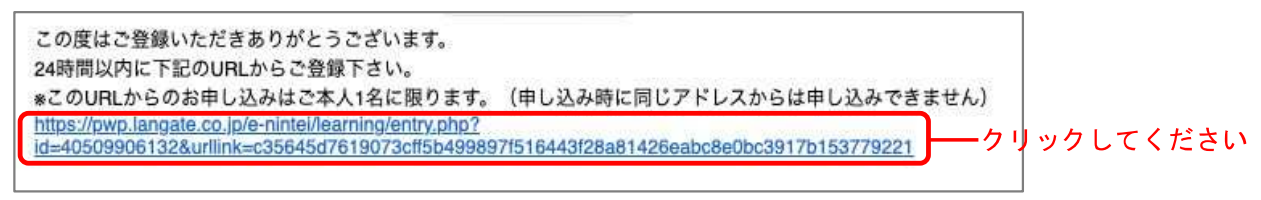

(5) 申込フォームが表示されますので、必要事項を入力後、「確認画面へ進む」ボタンを クリックしてください。

※申込フォーム

※メールアドレス欄には、ご登録いただいたメールアドレスが自動的に表示されます。 ※パスワード欄には、共通パスワード「enintei」を入力してください。

| ■ 都道府県                                                               | 8                                                                |                                                                |                          |           |
|----------------------------------------------------------------------|------------------------------------------------------------------|----------------------------------------------------------------|--------------------------|-----------|
| ■ 団体コード / 自治体名                                                       | •                                                                |                                                                |                          |           |
| ※ 団体コード / 自治体名 つ<br>例1 団体コード/自治体<br>例2 団体コード/自治体<br>※ 団体コード / 自治体名 た | で選択した都道府県・市<br>本名で東京都を選択した<br>本名で千代田区を選択し<br>がご不明な場合は、 <b>こち</b> | 町村宛てに、氏名及び受講れ<br>場合、東京都へ送信されます<br>た場合、千代田区へ送信され<br>らからご確認ください。 | 犬況が送付されます。<br>す。<br>れます。 |           |
| ■ 氏名                                                                 | 姓                                                                | 名                                                              |                          |           |
| ■ ふりがな                                                               | せい                                                               | あい                                                             |                          |           |
| ■ 生年月日                                                               | 西暦 📴 年                                                           | 0月 0日                                                          |                          |           |
| ■ メールアドレス                                                            |                                                                  |                                                                |                          | —— 自動表示され |
| ■ 電話番号                                                               |                                                                  |                                                                |                          |           |
| ■ 共通パスワード                                                            |                                                                  | [enintei]                                                      | を入力する                    |           |
| ※ 共通パスワードは、お                                                         | 申し込みの際にご入力                                                       | いいただいたものと同様のも                                                  | のです。                     |           |
|                                                                      |                                                                  |                                                                |                          |           |

 (6)ご登録いただいた Eメールアドレス宛に、e ラーニング受講案内が送信されます。
※受講 ID/パスワードの発行は1アドレスにつき<u>1日に1度</u>となります。翌日までに案 内メールが届かない場合は、お手数ですが、下記までお問い合わせください。

> ※受講IDとPWは別のメールで通知されます。PWの発行には少し お時間がかかりますので、あらかじめご承知おきください。

<お問い合わせ先> 要介護認定適正化事業事務局 e-ラーニング係 TEL: 0120-586-265 E-mail: <u>kaigo@mb.langate.co.jp</u>